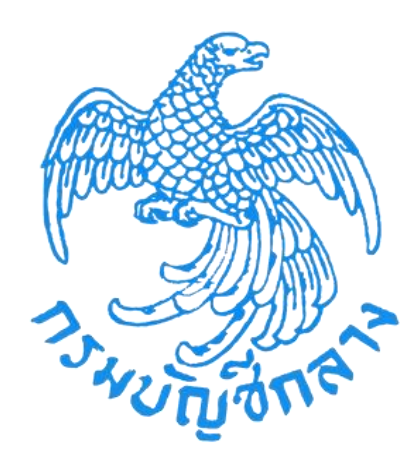

# คู่มือระบบคำนวณราคากลางงานก่อสร้าง ของทางราชการด้วยอิเล็กทรอนิกส์ การลงทะเบียนสำหรับคณะกรรมการกำหนดราคากลาง

## สารบัญ

| ห้  | <b>ว</b> ์ข้อ                                             | หน้า                                                                             |
|-----|-----------------------------------------------------------|----------------------------------------------------------------------------------|
| การ | ลงทะเบียนเข้าใช้งานระบบราคากลางงานก่อสร้าง                | 1                                                                                |
| 1.1 | ขั้นตอนการขอลงทะเบียนใช้งาน                               | 1                                                                                |
| 1.2 | ขั้นตอนการอนุมัติการขอลงทะเบียนของคณะกรรมการกำหนดราคากลาง | 7                                                                                |
| 1.3 | ขั้นตอนการตอบรับการลงทะเบียนผ่านอีเมล์                    |                                                                                  |
| 1.4 | การเข้าสู่ระบบครั้งแรก (First Time Login)                 |                                                                                  |
|     | ทั่<br>การ<br>1.1<br>1.2<br>1.3<br>1.4                    | <ul> <li>หัวข้อ</li> <li>การลงทะเบียนเข้าใช้งานระบบราคากลางงานก่อสร้าง</li></ul> |

# สารบัญรูป

| รูปภาพ                                                                 | หน้า |
|------------------------------------------------------------------------|------|
| รูปที่ 1 –หน้าจอ ช่องทางการลงทะเบียน                                   | 1    |
| รูปที่ 2  –หน้าจอ เลือกการลงทะเบียนหนวยงานภาครัฐ                       | 1    |
| รูปที่ 3 –หน้าจอ เลือกสิทธิ์คณะกรรมการกำหนดราคากลาง                    | 2    |
| ้รูปที่ 4 -หน้าจอ เริ่มต้นการลงทะเบียน                                 | 2    |
| รูปที่ 5 -หน้าจอ ขั้นตอนที่ 1 บันทึกข้อมูล                             | 3    |
| รูปที่ 6 -หน้าจอ ขั้นตอนที่ 2 ตรวจสอบช้อมูล                            | 4    |
| รูปที่ 7 -หน้าจอ ขั้นตอนที่ 3 พิมพ์แบบการแจ้งการลงทะเบียน              | 5    |
| รูปที่ 8 -หน้าจอ ขั้นตอนที่ 4 จบการลงทะเบียนออนไลน์                    | 6    |
| รูปที่ 9 -หน้าจอ เมนูข้อมูลลงทะเบียนคณะกรรมการกำหนดราคากลาง            | 7    |
| รูปที่ 10 -หน้าจอ เมนูรายการขอลงทะเบียน                                | 8    |
| รูปที่ 11 -หน้าจอ เมนูรายการขอลงทะเบียน                                | 9    |
| รูปที่ 12 -หน้าจอ อนุมัติผู้ขอลงทะเบียนระบบราคากลาง                    |      |
| รูปที่ 13 -หน้าจอ การตอบรับการลงทะเบียนผ่านอีเมล์                      |      |
| รูปที่ 14  –หน้าจอ การเข้าสู่ระบบครั้งแรก (First Time Login)           |      |
| ้รูปที่ 15 <i>-</i> หน้าจอ กำหนดร <sup>ิ</sup> หัสผู้ใช้งานและรหัสผ่าน |      |
| รูปที่ 16 -หน้าจอ ยืนยันรหัสผ่านเข้าใช้งาน                             |      |
| รูปที่ 17 -หน้าจอ เข้าใช้งานระบบ                                       |      |

# คู่มือการลงทะเบียนสำหรับคณะกรรมการกำหนดราคากลาง

#### 1. การลงทะเบียนเข้าใช้งานระบบราคากลางงานก่อสร้าง

#### 1.1 ขั้นตอนการขอลงทะเบียนใช้งาน

ผู้มีหน้าที่คำนวณราคากลางในระบบคำนวณราคากลางๆ จะต้องลงทะเบียนในระบบการจัดซื้อจัดจ้าง ภาครัฐ (e-GP) เพื่อขอใช้งาน ซึ่งประกอบด้วยประธานและกรรมการผู้ที่ถูกมอบหมายให้คำนวณราคากลาง โดยเข้า ไปที่ http://www.gprocurement.go.th และดำเนินการลงทะเบียนได้ดังนี้

1) คลิกปุ่ม "ลงทะเบียนเพื่อใช้งานได้ที่นี่"

| 13 Hulyann         | ระบบการจัง<br>Thai Governi | คซื้อจัดจ้างภาครั<br>ment Procuremen | ୁସ<br>t                                                  |                                                                               |                                                                                                    |                                                                                       |                                                                                                    |
|--------------------|----------------------------|--------------------------------------|----------------------------------------------------------|-------------------------------------------------------------------------------|----------------------------------------------------------------------------------------------------|---------------------------------------------------------------------------------------|----------------------------------------------------------------------------------------------------|
| หน้าหลัก           | ประกาควันนี้               | คุณหาประกาศ                          | ບ້ອມູສຈັດຮ້ອຈັດຈ້າຈ                                      |                                                                               | and the second second second second second second second second second second second second second second second |                                                                                       | and the second second second second second second second second second second second second second second second |
| ผ่าน facebook "จัด | เชื้อจัดจ้างภาครัฐ"        |                                      | <<<รับสมัครลูกจ้างชั่ว                                   | <<<ขอเรียนเชิญผู้ค้ากับ<br>เคราว วุฒิปริญญาโห 1 อัตรา <mark>คติกที่นี่</mark> | เภาครัฐอบรมการบันทึกข้อมูลใน•<br><<•                                                                             | ระบบ e-catalog สำหรับผู้ด้าที่จำห<br><เชิญชวนผู้ด้าภาครัฐบันทึกสินค้า'<br><<<ขอความร่ | เข่ายสินค้า 4 ชมิด ได้แก่ เต<br>ในระบบ e-catalog เพิ่มเดี:<br>วมมือตอบแบบสำรวจความ                               |
|                    |                            |                                      | คันหาประกาศจัดชื่<br>ประเภทประกาศ<br>หน่วยงาน<br>จังหวัด | อร์เอจ้าง<br>- เลือกประเภทประกาศ -<br>                                        |                                                                                                    | ก็ประบบ<br>รารัสะไข้<br>รารัสะห่านส<br>เกิญระบบ ส<br>ผิดกะเบียนหรืดไข                 | อารไสล่าน<br>โองานได้ศาช                                                                                         |

รูปที่ 1 -หน้าจอ ช่องทางการลงทะเบียน

2) คลิกปุ่ม "การลงทะเบียนหน่วยงานภาครัฐ"

|    | ระบบการจัดซื้อจัดจ้างภาครัฐ ทดลองให้งาน (เฟส3)<br>Thai Government Procurement                                                                                                    | 132 |
|----|----------------------------------------------------------------------------------------------------|-----|
|    | ลงทะเบียน                                                                                                    |     |
| ٨  | การลงทะเปียนผู้คำกับภาครัฐ                                                                                                    |     |
|    | ัการลงทะเบียนหน่วยงานมาครัฐ                                                                                                    |     |
|    | การสงทะเบียนหน่วยงานกลาง                                                                                                    |     |
|    | การลงทะเบียนผู้สนใจทั่วไป                                                                                                    |     |
| 14 | หมายเหตุ : การไข้ระบบ e-GP ระยะที่ 3<br>1. บาว์เซอร์ (Browser) ที่รองรับการใช้ คือ Internet Explorer 9 Control Explorer 9<br>2. <mark>ง่ามยล็อกการใช้งาน Pop-Up</mark> โดยตรวจสอบการตั้งค่า Pop-Up ได้ที่ www.gprocurement.go.th หัวข้อดาวน์โหลด<br>แนะนำ (แนวทางการปฏิบัติงาน e-GP ระยะที่ 3 |     |

รูปที่ 2 -หน้าจอ เลือกการลงทะเบียนหนวยงานภาครัฐ

| 3-14-5-5-5-5-5-5-5-5-5-5-5-5-5-5-5-5-5-5- | ระบบการจัดซื้อจัดจ้างภาครัฐ ทดลองใช้งาน (เฟส3)<br>Thai Government Procurement                                                                                                    |                                                                                                    |
|-------------------------------------------|----------------------------------------------------------------------------------------------------|----------------------------------------------------------------------------------------------------|
| E                                         | ยินถิติอันรับสู่การลงทะเบียนหน่วยงานกาครัฐ<br>ระบบรัดยิ์จรัดรางการรัดอยระบบอิเล็กกรอนิกส<br>ท่านสามารถลงทะเบียนเพื่อรับสิทธิ์ในการไว้งาน<br>ระบบรัดสื่อรัดร้างแบบอิเล็กทรอนิกส์ได้<br>โดยปฏิบัติสามชั่นตอนสังนี้<br>1. บันทึกข้อมูล<br>2. ดรวจสอบข้อมูล<br>3. พิมพ์แบบแจ้งการลงทะเบียน | ท่านสามารถเริ่มดันการลงทะเบียนใต้<br>โดยการเลือกสถานะของท่านและกดปุ่ม<br>"เริ่มต้นการลงทะเบียน"<br><เลือกสถานะ><br>รัวหน้าหน้าพร<br>หัวหน้าสานกาศรัฐ<br>หัวหน้าสานกาศรัฐ<br>หัวหน้าสานกาศรัฐ<br>หัวหน้าสานกาศรัฐ<br>หัวหน้าสานกาศรัฐ<br>สามาร์พัสดุ<br>ศลังรรุงหรืด<br>ศลีงรรุงหรืด |
|                                           | ▲ แบบแจ้งปัญหา แบบปรับปรุงข้อมูล และเพิ่มรหัส และรหัสหน่ว<br>แบบแจ้งปัญหาการใช้งานในระบบ e-GP   รหัสหน่วยงาน   Helpdesk<br>สำนักมาครฐานการจัดซื้อจัดจ่างภาครัฐ (สมจ.) กรมบัญชีกลาง ถนนพระราม 6 แขวงสามเสนใน เขตพญ<br>6951 - 6959                                                       | ยงานต่างๆในระบบ e-GP<br>าโท กรุงเทพมหานตร 10400 โทร. 02-127-7000 ต่อ                                                                                                    |

3) เลือกสิทธิ์การลงทะเบียน เป็น "คณะกรรมการกำหนดราคากลาง"

- รูปที่ 3 -หน้าจอ เลือกสิทธิ์คณะกรรมการกำหนดราคากลาง
- 4) คลิกปุ่ม "เริ่มต้นการลงทะเบียน"

| 1. 1. 1. 1. 1. 1. 1. 1. 1. 1. 1. 1. 1. 1 | ระบบการจัดซื้อจัดจ้างภาครัฐ หลุลองใซ้งาน (เฟส3)<br>Thai Government Procurement                                                                                                    |
|------------------------------------------|----------------------------------------------------------------------------------------------------|
|                                          | ยินถึก้อนรับสู่การลวทะเบียนหน่วยวานกาครัฐ<br>รมบาริดชื่อรัดราวกาครัฐด้วยรมบบอิเล็กกรอนิกล์<br>ท่านสามารถเริ่มตันการดงทะเบียนใต้                                                                                                    |
| E                                        | ท่ามสามารถดงพระเบียนเพื่อรับสหรับเการให้การ<br>ระบบรังส์ขอ้างครับเสทร์เการจอนิกส์ได้<br>โดยปฏิบัติตามขึ้นตอมดังนี้<br>1. ปันทึกข้อมูล<br>2. ตรวจสอบข้อมูล<br>3. พิมพ์แบบแจ้งการลงทะเบียน<br>4. จบการลงทะเบียนอนไลน์ ดูมือการลงทะเบียน โปรแกรมสาธิต |
|                                          | แบบแจ้งปัญหา แบบปรับปรุงข้อมูล และเพิ่มรงัส และรงัสหน่วยงานเด่างๆในระบบ e-GP<br>แบบแจ้งปัญหาการใช้งานในระบบ e-GP   รงัสหน่วยงาน   Helpdesk                                                                                                    |
|                                          | สำนักมาตรฐานการจัดชื่อจัดจำงภาครัฐ (สมจ.) กรมบัญชักลาง ถนนพระราม 6 แขวงสามเสนใน เขตพญาไท กรุงเทพมหานคร 10400 โทร. 02-127-7000 ต่อ<br>6951 - 6959                                                                                                   |

รูปที่ 4 -หน้าจอ เริ่มต้นการลงทะเบียน

5) ขั้นตอนที่ 1 บันทึกข้อมูล ให้บันทึกข้อมูลตามรูป และคลิกปุ่ม "ลงทะเบียน" ระบบมีข้อความเตือนให้ ยืนยัน ให้คลิกปุ่ม "OK"

| 3.40 Jonn | ระบบการจัดซื่อจัดจ้างภา<br>Thai Government Procurement | ครัฐ ทดลองใช้งาน (เพ                                                   | a3)                                                                                                    |
|-----------|--------------------------------------------------------|------------------------------------------------------------------------|----------------------------------------------------------------------------------------------------|
|           |                                                        | ชั้นตอนที่ 1<br>นับที่อยู่อนอ                                          | ชั้นตอนที่ 2. ชั้นตอนที่ 3 ชั้นตอนที่ 4<br>ดาวสอบช้วย- ซึ่นตอนที่ 4                                                                                                    |
|           |                                                        |                                                                        |                                                                                                    |
|           |                                                        | บันทึกข้อมูลการลงทะเบียนห้วหน้าเจ้า                                    | หน้าที่พัสดุ                                                                                                    |
|           |                                                        | ข้อมูลหน่วยงาน                                                         |                                                                                                    |
|           |                                                        | * ประเภทหน่วยงานภาครัฐ                                                 | ส่วนราชการ                                                                                                    |
|           |                                                        | * ประเภทย่อยหน่วยงานภาครัฐ                                             | ส่วนราชการทั่วไป                                                                                                    |
|           |                                                        | * รหัส/ชื่อหน่วยงาน                                                    | 0398 🥥 หน่วยงานสำหรับอบรม                                                                                                    |
|           |                                                        | สถานที่ปฏิบัติงาน                                                      |                                                                                                    |
|           |                                                        | <ul> <li>สำนักงานตั้งอยู่</li> <li>สำนักงานตั้งอยู่</li> </ul>         | ที่เดียวกับหน่วยงานตามที่บันทึกข่างดัน<br>คนละที่กับหน่วยงาน                                                                                                    |
|           |                                                        | * ชื่อสำนักงาน                                                         | หน่วยงานสำหรับอบรม 100                                                                                                    |
|           |                                                        | * สถานที่ติดต่อ/ที่อยู่บัจจุบัน<br>(ระบุ เลขที่ หมู่ที่ ตรอก/ช่อย ถนน) | 123                                                                                                    |
|           |                                                        | * จังหวัด<br>* สวนอว/เขต                                               | กรุงเทพมหานคร 🗸                                                                                                    |
|           |                                                        | ีย เพเย/เขต<br>* ต่างเอ/แขเวง                                          | สามเสนใน                                                                                                    |
|           |                                                        | * รหัสใปรษณีย์                                                         | 10400                                                                                                    |
|           |                                                        | * หมายเลขโทรศัพท์สำหรับติดต่อ                                          | 0-2123-4567 มันทึกหมายเลขโทรศัพท์ (0-2123-4567 ต่อ<br>1734)                                                                                                    |
|           |                                                        | หมายเลขโทรสาร                                                          | 1234)                                                                                                    |
|           |                                                        | e-mail                                                                 |                                                                                                    |
|           |                                                        | ข้อมูลส่วนบุคคลของผู้ลงทะเบียน                                         |                                                                                                    |
|           |                                                        | * เลขประจำด้วประชาชน                                                   | 1366641436344 (Q) (X)                                                                                                    |
|           |                                                        | * ศานาหน้า                                                             | Par 🔨                                                                                                    |
|           |                                                        | * ชื่อ                                                                 | ประธาน                                                                                                    |
|           |                                                        | * นามสกุล                                                              | สิทธิ์สงวน                                                                                                    |
|           |                                                        | * ตำแหน่ง                                                              | ประธานกรรมการศานวณราคากลาง                                                                                                    |
|           |                                                        | ประเภทของระดับ                                                         | ອີ ຈະຜັນ ⊖ ກລຸ່ມ                                                                                                    |
|           |                                                        | ระดบ                                                                   |                                                                                                    |
|           |                                                        | * เพศ                                                                  | vite of the second second seco |
|           |                                                        | * วันเดือนปีเกิด                                                       | 3 มาย () พยุง<br>12/12/2499 ระบบิเกิดเป็นบิพทธศักราชในรปแบบ (ววดดปปปป)                                                                                                    |
|           |                                                        | * สถานที่ติดต่อ/ที่อยู่ปัจจุบัน<br>(ระบ เลขที่ หม่ที่ ตรอก/ชอย ถนน)    | 222 กมนพระราม 6                                                                                                    |
|           |                                                        | * จังหวัด                                                              | กรุงเทพมหานคร 🔽                                                                                                    |
|           |                                                        | * อำเภอ/เขต                                                            | พญาไท 🔽                                                                                                    |
|           |                                                        | * ตำบล/แขวง                                                            | สามเสนใน                                                                                                    |
|           |                                                        | * รหัสไปรษณีย์                                                         |                                                                                                    |
|           |                                                        | * หมายเลขโทรศัพท์สำหรับดิดต่อ                                          | U-2123-4567 ตอ 1234 ปามหาหมายเลขาเทรสพพ (0-2123-4567 ตอ<br>1234)                                                                                                    |
|           |                                                        | * e-mail                                                               |                                                                                                    |
|           |                                                        | * การลงทะเบียน                                                         | <ul> <li>คงทะเบยนครั้งแรกของบุคคล</li> <li>เปลี่ยนแปลงบุคคล (กรณีที่มีข้อมูลในระบบ หรือ เป็นการลงทะเบียนครั้งแรกและ<br/>มาาย์ที่เรื่องบุคคล (กรณีที่มีข้อมูลในระบบ หรือ เป็นการลงทะเบียนครั้งแรกและ</li> </ul>                                                                                                    |
|           |                                                        | ศานาหน้า (ผู้ปฏิบัติงานเดิม)                                           | Message from webpage                                                                                                    |
|           |                                                        | ชื่อ (ผู้ปฏิบัติงานเดิม)                                               |                                                                                                    |
|           |                                                        | นามสกุล (ผู้ปฏิบัติงานเดิม)                                            | (?) ต้องการจัดเก็บข้อมูลของ                                                                                                    |
|           |                                                        | * ใส่รหัสที่เห็น                                                       | R J F H X d                                                                                                    |
|           |                                                        |                                                                        | RJFHxd                                                                                                    |
|           |                                                        | หมายเหตุ : รายการที่มี ดอกจันสีแดง หม                                  | มายถึงต้องบันทึกข้อมูล OK Cancel                                                                                                    |
|           |                                                        |                                                                        | ลงทะเบียน                                                                                                    |
|           | ส่วนักหากรรรม                                          | เการจัดชื้อจัดจำงภาดรัร (สมจ.) กรบบัณฑึกลาง                            | ว ถนบพระราม 6 แขวงสามเสมใน เชลพณาไท กร่งเทพมหานคร 10400 โพร. 02-127-7000 ต่อ                                                                                                    |
|           | 6951 - 6959                                            | an an an an an an an an an an an an an a                               |                                                                                                    |

รูปที่ 5 -หน้าจอ ขั้นตอนที่ 1 บันทึกข้อมูล

 6) ขั้นตอนที่ 2 ตรวจสอบข้อมูล ให้ตรวจสอบความถูกต้องของข้อมูลและคลิกปุ่ม "ตกลง" (หากต้องการ แก้ไข คลิกปุ่ม "แก้ไขข้อมูล")

| That Government Procurement |                                                                                                    |                                                                                                    |
|-----------------------------|----------------------------------------------------------------------------------------------------|----------------------------------------------------------------------------------------------------|
|                             | ชั้นตอนที่ 1<br>บันทึกข้อมูล                                                                                   | ชั้นดอนที่ 2 ชั้นดอนที่ 3 ชั้นดอนที่ 4<br>ตรวจสอบข้อมูล ที่มห์แบบแจ้งการลงทะเบียน จบการลงทะเบียนออนไลน์ |
|                             | ดรวจสอบข้อมูลการลงทะเบียนประธา                                                                                 | นกำหนดราคากลาง                                                                                          |
|                             | ข้อมูลหน่วยงาน                                                                                                 |                                                                                                    |
|                             | * ประเภทหน่วยงานภาครัฐ                                                                                         | ส่วนราชการ                                                                                              |
|                             | <ul> <li>ประเภทย่อยหน่วยงานภาครัฐ</li> </ul>                                                                   | ส่วนราชการทั่วไป                                                                                        |
|                             | * รหัส/ชื่อหน่วยงาน                                                                                            | 0398 (จ) หน่วยงานสำหรับอบรม                                                                             |
|                             | สถานที่ปฏิบัติงาน                                                                                              |                                                                                                    |
|                             | <ul> <li>⊂ สำนักงานตั้งอยู่</li> <li>● สำนักงานตั้งอยู่</li> </ul>                                             | เข้เดียวกับหน่วยงานดามที่บันทึกข้างดัน<br>โดนละที่กับหน่วยงาน                                           |
|                             | * ชื่อสำนักงาน                                                                                                 | หน่วยงานสำหรับอบรม 100                                                                                  |
|                             | * สถานที่ติดต่อ/ที่อยู่ปัจจุบัน<br>(ระบุ เลขที่ หมู่ที่ ตรอก/ชอย ถนน)                                          | 123                                                                                                    |
|                             | * จังหวัด                                                                                                    | กรุงเทพมหานคร 🗸                                                                                         |
|                             | * ฮาเภอ/เขต                                                                                                    | พญาไท                                                                                                   |
|                             | * ตำบล/แขวง                                                                                                    | สามเสนใน                                                                                                |
|                             | * รหัสไปรษณีย์                                                                                                 | 10400                                                                                                   |
|                             | * หมายเลขโทรศัพท์สำหรับดิดต่อ                                                                                  | 0-2123-4567 ปันทึกหมายเลขโทรศัพท์ (0-2123-4567 ต่อ<br>1234)                                             |
|                             | หมายเลขโทรสาร                                                                                                  |                                                                                                    |
|                             | e-mail                                                                                                    |                                                                                                    |
|                             | ข้อมูลส่วนบุคคลของผู้ลงทะเบียน                                                                                 |                                                                                                    |
|                             | * เลขประจำด้วประชาชน                                                                                           | 1366641436344 ( )                                                                                       |
|                             | * ศานาหน้า                                                                                                    | คุณ                                                                                                    |
|                             | * ชื่อ                                                                                                    | ประธาน                                                                                                  |
|                             | 🌁 นามสกุล                                                                                                    | สิทธิสงวน                                                                                               |
|                             | * ตำแหน่ง                                                                                                    | ประธานกรรมการศำนวณราคากลาง                                                                              |
|                             | ประเภทของระดับ                                                                                                 | ระดับ กลุ่ม                                                                                             |
|                             | ระดับ                                                                                                    |                                                                                                    |
|                             | กลุ่ม                                                                                                    | <ตัวเลือกกลุ่ม> <mark>// กลุ่มย่อย</mark> <ตัวเลือกกลุ่มย่อย> //                                        |
|                             | * เพศ                                                                                                    | 🖲 ชาย 🔾 หญิง                                                                                            |
|                             | <ul> <li>รันเดือนปีเกิด</li> <li>สถานที่ติดต่อ/ที่อยู่ปัจจุบัน<br/>(ระบ เลขที่ หม่ที่ ดรอก/ชอย ถนน)</li> </ul> | <u>12/12/2499</u> ระบุบิเกิดเป็นปีพุทธศึกราชในรูปแบบ (ววดดปปปปป)<br>222 ถนนพระราม 6                     |
|                             | * จังหวัด                                                                                                    | กรุงเทพมหานคร 🗸                                                                                         |
|                             | * อำเภอ/เขต                                                                                                    | พญาไท 🗸                                                                                                 |
|                             | * ตำบล/แขวง                                                                                                    | สามเสนใน                                                                                                |
|                             | * รหัสไปรษณีย์                                                                                                 | 10400                                                                                                   |
|                             | * หมายเลขโทรศัพท์สำหรับติดต่อ                                                                                  | 0-2123-4567 ต่อ 1234 ปันทึกหมายเลขโทรศัพท์ (0-2123-4567 ต่อ<br>1234)                                    |
|                             | * e-mail                                                                                                    |                                                                                                    |
|                             | * การลงทะเบียน                                                                                                 |                                                                                                    |
|                             | ศานาหน้า (ผู้ปฏิบัติงานเดิม)                                                                                   | <u>(</u> )                                                                                              |
|                             | ชื่อ (ผู้ปฏิบัติงานเดิม)                                                                                       |                                                                                                    |
|                             | นามสกุล (ผู้ปฏิบัติงานเดิม)                                                                                    |                                                                                                    |
|                             | หมายเหตุ : รายการที่มี ดอกจันสีแดง หม                                                                          | มายถึงต้องบันทึกข้อมูล                                                                                  |
|                             |                                                                                                    |                                                                                                    |
|                             |                                                                                                    | แก้ไขข้อมูล ตกลง                                                                                        |

รูปที่ 6 –หน้าจอ ขั้นตอนที่ 2 ตรวจสอบข้อมูล

7) ขั้นตอนที่ 3 พิมพ์แบบการแจ้งการลงทะเบียน คลิกปุ่ม "พิมพ์แบบแจ้งการลงทะเบียน" ระบบจะพิมพ์ แบบแจ้งๆ ทางเครื่องพิมพ์ที่กำหนดไว้ หากต้องการแก้ไข คลิกปุ่ม "แก้ไขข้อมูล" และคลิกปุ่ม "ขั้นตอนต่อไป" เพื่อ ดำเนินการต่อไป

| ชั้นดอนที่ 1 ชั้นดอนที่ 2 <mark>ชั้นดอนที่ 3</mark><br>บันชัดข้อนอ                                                                                                    |
|----------------------------------------------------------------------------------------------------|
| อสถามอยู่อา<br>แบบแจ้งการลงทะเบียนประธานกำหนดราคากลาง<br>ระบบได้รับแจ้งการลงทะเบียนแต่ว โอกจะทำการครรสอบและแจ้งผลการลงทะเบียนไท้ทราบภายใน 2 วัน นับถัดจาก<br>วันที่ได้รับแบบแจ้งการลงทะเบียน จึงขอให้ส่งแบบแจ้งการลงทะเบียนโดยเร็ว และทากไม่ส่งแบบแจ้งการลงทะเบียนภายใน 15 วัน<br>นับถัดจากวันพงทะเบียนโทระบบ ระบบสะลบข้อมูลการลงทะเบียนไดยเร็ว และทากไม่ส่งแบบแจ้งการลงทะเบียนภายใน 15 วัน |
| e - GP 01-0107<br>ดำลับการลงทะเบียน Y-2559-000003<br>วันที่ลงทะเบียนในระบบ 2006/2559                                                                                                    |
| แบบแจ้งการลงทะเบียนประธานกำหนดราคากลาง                                                                                                    |
| ที่                                                                                                    |
| เรื่อง ขอแล้งชื่อประธานกำหนดราคากลาง<br>เรียน หัวหน้าเจ้าหน้าที่ฟัตดุ<br>ขอแจ้งชื่อประธานกำหนดราคากลาง ของ กรมปัญชีกลาง กรุงเทพฯ เพื่อเข้าใช้งานในระบบย-GP ตามที่ปรากฏ<br>ด้านล่างนี้<br>ซึ่งเรียนมาเพื่อโปรดพิจารณา<br>ขอแสดงความนับถือ                                                                                                    |
| ສະໜີຂ                                                                                                    |
| " ตาแหนง                                                                                                    |
| Tinsans                                                                                                    |
| ข้อมูลผู้ลงทะเบียน                                                                                                    |
| ด้าน้ำหน้า ดูณ ชื่อ ประธาน นามสกุล สิทธิ์สงวน<br>ด้านหน่ง ประธานกรรมการค้านวณราคากลาง ระดับ 6<br>เลขประจำดับประชาชน 1-36664-1436-34-4 วันเพื่อนปีเกิด 12/12/2499<br>ที่อยู่ปัจจุบัน 222 ถนนพระราม 6 ด้าบมงนขวง สามแสนใน อำเภอใจชด พญาไท จังหวัด กรุงเทพมหานคร 10400<br>พบายเขโทรศักษ์เพื่อเร็ดต่อ 0.27-2687 se 124 e-mail address                                                           |
| การลงทะเบียน ๔ ลงทะเบียนครั้งแรกของบูคคล<br>การลงทะเบียน ๔ ลงทะเบียนครั้งแรกของบูคคล<br>  เปลี่ยนแปงลงมุคคล (กรณีที่มีข้อมูลในระบบ หรือเป็นการลงทะเบียนครั้งแรกและมาปฏิบัติงานแทนบูคคลเติม)<br>  บูคคลเติมชื่อ :                                                                                                    |
| เอกสารแนบ 🔲 (ให้ไส่ 🗸 ใน 🗋) เมื่อได้แนบสำเนาบัตรประชาชนของผู้ลงทะเบียนมาด้วยแล้ว                                                                                                    |
| พาแหนง: หมายถึง หวิทน้าของหน่วยงานระดับกรมขึ้นไป เช่น สำนักงานการตรวจเงินแผ่นดิน                                                                                                    |

รูปที่ 7 -หน้าจอ ขั้นตอนที่ 3 พิมพ์แบบการแจ้งการลงทะเบียน

 8) ขั้นตอนที่ 4 จบการลงทะเบียนออนไลน์ ระบบจะแสดงลำดับการลงทะเบียน ให้คลิกปุ่ม "กลับสู่หน้า แรกการลงทะเบียน"

| C S S Mttp://egp3ust.cgd.go.th/EGPWeb/jsp/control.egp     | A - C - C - C                                                                                                    |
|-----------------------------------------------------------|----------------------------------------------------------------------------------------------------|
| File Edit View Favorites Tools Help                       |                                                                                                    |
| ระบบการจัดซื้อจัดจ้างภาครั<br>Thai Government Procurement | รฐ ทดลองใช้งาน (เฟส3)                                                                                                    |
|                                                           | ขึ้นดอบที่ 1 ขึ้นดอบที่ 2 ขั้นตอบที่ 3<br>บันทักข้อมูล ตรวจสอบข่อมูล พิมพ์แบบแจ้งการลงทะเบียน <mark>ขันกรลงทะเบียนออนไลน์</mark>                          |
|                                                           | ท่านได้ดำเนินการลงหะเบียนเรียบร้อยแล้ว                                                                                                    |
|                                                           | โปรดปฏิบัติตามขั้นตอนต่อไปดังนี้<br>1. นำแบบแจ้งการลงทะเบียนที่พิมพ์จากระบบ e-GP ที่เจ้าหน้าที่พัสคุลงนาม<br>2. ส่งแบบแจ้งการลงทะเบียนที่ลงนามแล้วมาที่   |
|                                                           | หัวหน้าเจ้าหน้าที่พัสดุ ของหน่วยงานที่สังกัด<br>3. รอรับ e-mail แจ้งตลการลงทะเบียน                                                                        |
|                                                           | ขอให้ส่งแบบแจ้งการลงทะเบียนโดยเร็ว และหากไม่ส่งแบบแจ้งการลงทะเบียนภายใน 15 วัน<br>นับอัดจากวันลงทะเบียนในระบบ ระบบจะลบข้อมูลการลงทะเบียนออกจากระบบ        |
|                                                           | หากต้องการแก้ไขข้อมูลการลงทะเบียน ท่านจะต้องใช้ "สำคับการลงทะเบียน และเลขประจำตัวประชาชน" ในการเข้าสู่ระบบเพื่อแก้ไข<br>สำคับการลงทะเบียน : Y-2559-000003 |
|                                                           | กลับสู่หน้าเรกการออกะเบียน                                                                                                    |
| สำนักมาตรฐานการจิ<br>6951 - 6959                          | โคชื้อจัดจำงภาครัฐ (สมจ.) กรมมัญขีกลาง ถนนพระราม 6 แขวงสามเสนใน เขตพญาไท กรุงเทพมหานคร 10400 โทร. 02-127-7000 ต่อ                                         |

รูปที่ 8 -หน้าจอ ขั้นตอนที่ 4 จบการลงทะเบียนออนไลน์

 เมื่อดำเนินการลงทะเบียนสำเร็จแล้ว ให้หัวหน้าเจ้าหน้าที่พัสดุของหน่วยงานทำการอนุมัติการ ลงทะเบียน

### 1.2 ขั้นตอนการอนุมัติการขอลงทะเบียนของคณะกรรมการกำหนดราคากลาง

หัวหน้าเจ้าหน้าที่พัสดุของหน่วยงานเป็นผู้อนุมัติการขอลงทะเบียนเป็นคณะกรรมการกำหนดราคากลาง ของประธานและกรรมการกำหนดราคากลาง โดยสามารถดำเนินการอนุมัติดังนี้

- 1) Login เข้าสู่ระบบด้วยรหัสของหัวหน้าเจ้าหน้าที่พัสดุ
- 2) คลิกเมนู "ลงทะเบียน" และคลิกเมนู "ข้อมูลลงทะเบียนคณะกรรมการกำหนดราคากลาง"

|                                                                                                    | ระบบการจัดซื้อจัดจ้างภาครัฐ ทดลองใช้งาน (เฟส3)<br>Thai Government Procurement                                | วันที่ 2 พฤศจิกายน 2559<br>สมมติพัสดุ2 ทดสอบ - หัวหน้าเจ้าหน้าที่พัสดุ<br>หน่วยงานสำหรับอบรม-หน่วยงานสำหรับอบรม 100 |  |  |
|----------------------------------------------------------------------------------------------------|----------------------------------------------------------------------------------------------------|----------------------------------------------------------------------------------------------------|--|--|
| <ul> <li><u>สมมติที่สดุ2 หตลอบ</u><br/>มัวหน้าเจ้าหน้าที่พัสดุ<br/><u>อกจากระบบงาน</u></li> <li>ลงทะเบียน</li> <li>ประกาศจัดซื้อจัดร้าง</li> <li>สัญญาและหลักประกัน</li> <li>รายงาน</li> <li>Helpdesk</li> <li>กระสำเนินงาตองนัตว์ว</li> </ul> | <ul> <li>ง้ำหน้าที่พัสดุ</li> <li>ข้อมูลส่วนบุคคล</li> <li>ข้อมูลส่วนบุคคล</li> <li>กำหนดราคากลาง</li> </ul> |                                                                                                    |  |  |
| /                                                                                                    |                                                                                                    |                                                                                                    |  |  |
| eqp3uat.cgd.qo.th/EGPWeb/jsp/control.eqp#                                                                                                    | A                                                                                                    |                                                                                                    |  |  |

รูปที่ 9 -หน้าจอ เมนูข้อมูลลงทะเบียนคณะกรรมการกำหนดราคากลาง

#### 3) คลิกเมนู "รายการขอลงทะเบียน"

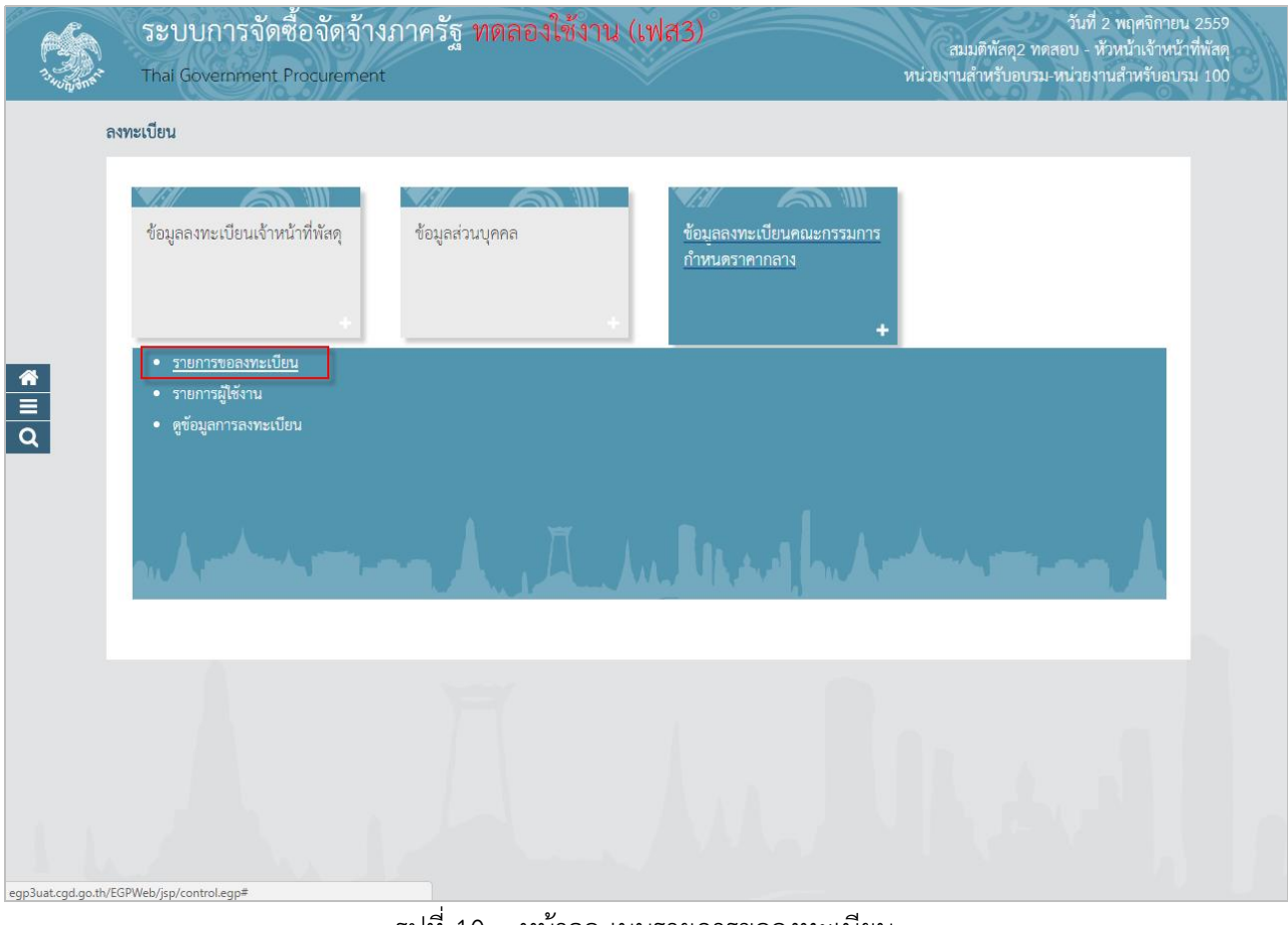

รูปที่ 10 –หน้าจอ เมนูรายการขอลงทะเบียน

| A A A A A A A A A A A A A A A A A A A | <b>ຈະບບ</b> ຄ<br>Thai Gove | การจัดซื้อ<br>ernment Proc  | จัดจ้างภาครัฐ <mark>ทดลอ</mark><br><sup>urement</sup>      | องใช้งาน (เฟส            | 3)                              | สมมติ<br>หน่วยงานสำเ | วันที่ 2 พ<br>พัสดุ2 ทดสอบ - หัวห<br>หรับอบรม-หน่วยงานสำ | ฤศจิกายน 2559<br>น้าเจ้าหน้าที่พัสดุ<br>าหรับอบรม 100 |
|---------------------------------------|----------------------------|-----------------------------|------------------------------------------------------------|--------------------------|---------------------------------|----------------------|----------------------------------------------------------|-------------------------------------------------------|
| ଶ                                     | งทะเบียน > ข้              | ้อมูลลงทะเบียนค             | ณะกรรมการกำหนดราคากลาง >                                   | รายการขอลงทะเบียน        |                                 |                      |                                                          |                                                       |
|                                       |                            | ลงทะเบียน<br>รายการผู้ขอลง  | ทะเบียนคณะกรรมการกำหนดราค                                  | ากลาง                    |                                 |                      |                                                          |                                                       |
| *                                     |                            |                             | ลำดับการลงทะเบียน<br>เลขประจำดัวประชาชน<br>ชื่อ<br>นามสกุล |                          | ไม่ต้องบันทึกเครื่องหมายข็ด(-)) |                      |                                                          |                                                       |
| <u>=</u><br>Q                         |                            |                             | ชื่อสำนักงาน<br>วันที่                                     | ค้มหา จ                  | ระบุปีเป็นปีพุทธศ์              | รักราชในรูปแบบ(วว    | ดดปปปป)                                                  |                                                       |
|                                       |                            | ลำดับ<br>การลงทะเบียน       | ชื่อสำนักงาน                                               | เลขประจำดัวประชาชน       | ชื่อและนามสกุล                  |                      | ดำเนินการ                                                |                                                       |
|                                       | Y                          | -2559-000023                | หน่วยงานสำหรับอบรม 100                                     | 5-1784-80367-53-9        | จ่าสิบเอก ดราม่า แอดดิก         |                      | ระหว่างพิจารณา                                           |                                                       |
|                                       | Y                          | -2559-000015                | หน่วยงานสำหรับอบรม                                         | 1-8144-56302-51-9        | นางสาว สมมติสมมติ               | 1                    | ระหว่างพิจารณา                                           |                                                       |
|                                       | Y                          | -2559-000006                | สำนักงานปลัดกระทรวงเกษตรและ<br>สหกรณ์                      | 3-1002-02770-52-8        | นาย พาที สารกระยาสารท           |                      | ระหว่างพิจารณา                                           |                                                       |
|                                       | Y                          | -2559-000004                | สำนักงานปลัดกระทรวงเกษตรและ<br>สหกรณ์                      | 3-1002-02770-52-8        | นาย พาที สารกระยาสารท           |                      | ระหว่างพิจารณา                                           |                                                       |
|                                       | ล์                         | ม่าดับที่ <b>1</b> - 4 จากห | ไ้งหมด <b>4</b> รายการ                                     |                          |                                 | ย้อนกลับ             | <u>1</u> ถัดไป                                           |                                                       |
|                                       | สำนักว<br>6951 - 6         | มาตรฐานการจัดซื้อจ้<br>5959 | ດຈ້າงກາດรัฐ (สมจ.) กรมบัญชีกลาง ถนน:                       | พระราม 6 แขวงสามเสนใน เร | มดพญาไท กรุงเทพมหานคร 10400 โา  | ทร. 02-127-7000 ด่   | ٥                                                        |                                                       |

4) ระบบแสดงรายการขอลงทะเบียน ให้คลิก "ระหว่างพิจารณา" ด้านหลังรายชื่อผู้ขอลงทะเบียน

รูปที่ 11 –หน้าจอ เมนูรายการขอลงทะเบียน

- 5) ระบบแสดงข้อมูลของผู้ขอลงทะเบียน
  - 5.1 ระบบแสดง บทบาท แสดงเป็น "คณะกรรมการกำหนดราคากลาง"
  - 5.2 เลือกการอนุมัติ เป็น "อนุมัติ"
  - 5.3 คลิกปุ่ม "บันทึก"

| ວະບຸນ<br>ຈະມີການ<br>ການ Sever | าารจัดซื้อจัดจ้างภาครัฐ <b>ท</b> เ<br>ernment Procurement  | กลองใช้งาน (เฟส3)                                        | วันที่ 2 พฤศจิกายน 2559<br>สมมติหัสดุ2 ทดสอบ - หัวหน้าเจ้าหน้าที่หัสดุ<br>หน่วยงานสำหรับอบรม-หน่วยงานสำหรับอบรม 100 |
|-------------------------------|------------------------------------------------------------|----------------------------------------------------------|----------------------------------------------------------------------------------------------------|
| ลงทะเบียน > ช้อ               | มมูลลงทะเบียนคณะกรรมการกำหนดราคากล                         | าง > รายการขอลงทะเบียน                                   |                                                                                                    |
|                               | ลงทะเบียน                                                  |                                                          |                                                                                                    |
|                               | ผลการพิจารณาการลงทะเบียนคณะเ                               | ารรมการกำหนดราคากลาง                                     |                                                                                                    |
|                               | ข้อมูลหน่วยงาน                                             |                                                          |                                                                                                    |
|                               | ประเภทหน่วยงานภาครัฐ                                       | ส่วนราชการ                                               |                                                                                                    |
|                               | ประเภทย่อยหน่วยงานภาครัฐ                                   | ส่วนราชการทั่วไป                                         |                                                                                                    |
|                               | รหัสหน่วยงาน                                               | 0398<br>หน่วยงานสำหรับอบรม                               |                                                                                                    |
|                               | ข้อมูลส่วนบุคคล                                            |                                                          |                                                                                                    |
|                               | เลขประจำตัวประชาชน                                         | 1814456302519                                            |                                                                                                    |
|                               | ตำนำหน้า                                                   | มางสาว                                                   |                                                                                                    |
|                               | ที่อ                                                       | สายติ                                                    |                                                                                                    |
|                               | บามสุกล                                                    | สายเดิ                                                   |                                                                                                    |
|                               | (1) 1949 (19<br>(1) 1949 (19)                              | เจ้าหน้าที่                                              |                                                                                                    |
|                               | ง ระเ ถงกุญ ฉุงระสังเ                                      |                                                          |                                                                                                    |
| <i>a</i>                      |                                                            |                                                          |                                                                                                    |
|                               | งอุท ป<br>กลุ่ม                                            | ออ่าเย่อย                                                |                                                                                                    |
|                               | โลเส<br>เม                                                 | านสู่หมอบ                                                |                                                                                                    |
| Q                             | เพศ<br>รัณเรือนปีบริจ                                      | หมูง                                                     |                                                                                                    |
|                               | รางเพื่อ - 1 - เพื่องเพื่อ - พัง                           | 26/04/2525 จะบุบเกตเบนบพุทธตกรายเนรุบแบบ(รรดตบบ)         | ן ענג<br>ענג                                                                                                    |
|                               | สถานทดดดอ/ทอยูบจจุบน<br>(ระบุ เลขที่ หมู่ที่ ตรอก/ซอย ถนน) | anno                                                     |                                                                                                    |
|                               | จังหวัด                                                    | กรุงเทพมหานคร                                            |                                                                                                    |
|                               | อำเภอ/เขต                                                  | คลองเตย                                                  |                                                                                                    |
|                               | ตำบล/แขวง                                                  | คลองเตย                                                  |                                                                                                    |
|                               | รหัสไปรษณีย์                                               | 10110                                                    |                                                                                                    |
|                               | หมายเลขโทรศัพท์สำหรับติดต่อ                                | 021234567 บันทึกหมายเลขโทรศั<br>1234)                    | พท์(0-2123-4567 ต่อ                                                                                                 |
|                               | e-mail                                                     | juthatipk@wisesoft.co.th                                 |                                                                                                    |
|                               | การลงทะเบียน                                               | ลงทะเบียนครั้งแรกของบุคคล                                |                                                                                                    |
|                               | คำนำหน้า (ผู้ปฏิบัติงานเดิม)                               |                                                          |                                                                                                    |
|                               | ชื้อ (ผู้ปฏิบัติงานเดิม)                                   | ไม่ได้มาปฏิบัติงานแทนบุคคล                               |                                                                                                    |
|                               | นามสกุล (ผู้ปฏิบัติงานเดิม)                                | 5.1                                                      |                                                                                                    |
|                               | * บทบาท                                                    | คณะกรรมการกำหนดราคากลาง 🕇                                |                                                                                                    |
|                               | * การอนมัติ                                                | •อนมัติ ไม่อนมัติ                                        |                                                                                                    |
|                               | เหตุผล                                                     |                                                          |                                                                                                    |
|                               | (*กรณี ไม่อนุมัติ ต้องระบุเหตุผล)                          | 52                                                       |                                                                                                    |
|                               | หมายเหตุ : รายการที่มี <mark>ดอกจันส์แดง หม</mark>         | ายถึงต้องบันทึกข้อ<br>5.3<br>บันทึก กลับสู่หน้าหลัก      |                                                                                                    |
| สำนักมา                       | ตรฐานการจัดซื้อจัดจ้างภาครัฐ (สมจ.) กรมบัญชีกลาง           | ถนนพระราม 6 แขวงสามเสนใน เขตพญาไท กรุงเทพมหานคร 10400 โห | ทร. 02-127-7000 ต่อ                                                                                                 |

รูปที่ 12 -หน้าจอ อนุมัติผู้ขอลงทะเบียนระบบราคากลาง

6) จากนั้นระบบส่งข้อมูลอนุมัติการขอลงทะเบียนไปยังส่งอีเมล์ของผู้ขอลงทะเบียน

#### 1.3 ขั้นตอนการตอบรับการลงทะเบียนผ่านอีเมล์

1) การตอบรับการลงทะเบียนผ่านอีเมล์

เมื่อหัวหน้าเจ้าหน้าที่พัสดุ ทำการอนุมัติ ผู้ลงทะเบียนจะได้รับอีเมล์ตอบรับการลงทะเบียนจากระบบ คลิก Link ระบบจะแสดงหน้าจอการเข้าสู่ระบบครั้งแรก (First Time Login) โดยระบุ รหัสผู้ใช้ และรหัสผ่านที่แนบมาทาง อีเมล์

| From: <regist-gov@regt.gov@regt.gov@r< th=""><th><regist-gov@regt.gprocurement.go.th></regist-gov@regt.gprocurement.go.th></th></regist-gov@regt.gov@regt.gov@r<> | <regist-gov@regt.gprocurement.go.th></regist-gov@regt.gprocurement.go.th>                                                                                                    |
|----------------------------------------------------------------------------------------------------|----------------------------------------------------------------------------------------------------|
| Subject: ต้องการสารเป็นรามน่ายงานการผู้มีมายาย e-GP cc:                                                                                                    | เพื่อง การลงหะเบียนหน่วยงานการจัดในระบบ e-GP                                                                                                    |
| รับประสะ         สังการและเนื้อแหน่งอานบาทรับประชบ ช-GP         สะ           หาก regist-gov@regt.gprocurement.go.th         ห้อง การเลงแปบแบบบาทประธานกำหรับขาย -GP         หับน คุณประธาน สินธิ์กาน           เอียนมัลการเลงแปบแบบบาทประธานกำหรับธราคากลายเล้า ให้ใช้หรัดเพื่อเข้าใช้งานในระบบ e-GP ครั้นเรก ลันนี้         หันน คุณประธาน สินธิ์กาน         เอียนมัลการเลงแปบแบบบาทประธานกำหรับธราคากลายเล้า ให้ใช้หรัดเพื่อเข้าใช้งานในระบบ e-GP ครั้นเรก ลันนี้         หน้าได้ : 1366641436344           หลังกัน         หน้าได้ !!!!!!!!!!!!!!!!!!!!!!!!!!!!!!!!!!!!                                                                                                    | สร้ะ การสดร์เงิมหน่อมามาระผู้แขมน =-GP<br>t.gprocurement.go.th<br>านกาศรัฐในระบบ e-GP<br>ห<br>มม<br>มายารเประธานกำหนดสาดากกามแล้ว ให้โช้รทัศเพื่อเข้าใช้งานในระบบ e-GP ครั้นแรก ดังนี้<br>1436344<br>(38P<br>ให้ปี <u>http://sqp3uat.cgd.go.th/firstlogin.html</u> ตะผมีอได้ท่าการ Login เข้าใช้งานครั้มแรกแล้ว<br>ค่าโดยผู้ใช้หอไป<br>นจะต้องเข้ารู้ระบบฯ ครั้นเรก (First time login) ภายใน 10 วันทำการ นับกัดจากวันที่ได้รับแจ้งผลอนุมัติ<br>ให้สามารถเข้าใช้งานในระบบ e-GP ได้ในครั้งหอไป ไม่เช่นนั้นข้อมูลจะถูกลบออกจากระบบโดยอัตโนมัติ<br>และ e-mail นี้เป็นการสร้างอัตโนมัติจากระบบฯ ไม่ต้องตอบกลับ |

รูปที่ 13 -หน้าจอ การตอบรับการลงทะเบียนผ่านอีเมล์

### 1.4 การเข้าสู่ระบบครั้งแรก (First Time Login)

 มู้ลงทะเบียนจะต้องเข้าสู่ระบบฯ ครั้งแรก โดยการคลิก Link ที่ระบบได้ส่งอีเมล์ให้ เพื่อระบุข้อมูล รหัสผู้ใช้ และรหัสผ่าน ที่ส่งมาในอีเมล์ คลิกปุ่ม "ตกลง" เพื่อดำเนินการต่อไป

| File Edit View Favorites Tools Help                           |                                              |                            | Q + C ⊕ Mail                                                                                                    | 🛩 เข้าสู่ระบบครั้งแรก 🛛 🗙                            |     |
|---------------------------------------------------------------|----------------------------------------------|----------------------------|----------------------------------------------------------------------------------------------------|------------------------------------------------------|-----|
| ระบบการจัดซื้อจัดจ้างภ<br>วิจัตร์ Thai Government Procurement | าครัฐ ทดลองใช้งาน (เพ                        | la3)                       |                                                                                                    | 1865)                                                | 300 |
|                                                               | เข้าสระบบครั้งแรก                            |                            |                                                                                                    | _                                                    |     |
|                                                               | รอาสู <i>ง</i> อออพรงสภา<br>* รหัสผู้ใช้     | 1366641436344              | รูปแบบ : มีความยาวมากกว่า 6 ตัวอักษร แต่<br>ท้ามมีช่องว่าง ต้องใช้ตัวอักษรภาษาอังกฤษ<br>อักขระ และตัวเลข (0-9) เครื่องหมายจุด แล<br>(Underscore) เท่านั้น | ไม่เกิน 20 ตัวอักษร<br>(a-z, A-Z) ตัว<br>ชมิดเส้นใต้ |     |
|                                                               | * รหัสผ่าน                                   | ••••••                     | รูปแบบ : มีความขาวมากกว่า 7 ตัวอักษร แค่                                                                                                    | ไม่เกิน 15 ตัวอักษร<br>(a-z, A-Z) ตัว                |     |
|                                                               | หมายเหดุ: รายการทม ดอกจี <del>นสแดง</del> หม | มายถงดองบันทกขอมูล<br>ตกลง | -                                                                                                    |                                                      |     |
| สำนักมาตรฐ<br>6951 - 6959                                     | นการจัดชื่อจัดจำงภาครัฐ (สมจ.) กรมบัญชีกลาง  | ง ถนนพระราม 6 แขวงสามเส้น  | ใน เขตพญาไท กรุงเทพมหานคร 10400 โทร. 02                                                                                                    | -127-7000 ศล                                         |     |

รูปที่ 14 -หน้าจอ การเข้าสู่ระบบครั้งแรก (First Time Login)

#### 2) ระบุข้อมูล "รหัสผู้ใช้ถาวร" ระบบจะมีข้อความแจ้ง คลิกปุ่ม "OK" เพื่อดำเนินการต่อไป

| C () ( http    | p://egp3uat. <b>cgd.go.th</b> /EGPWeb/html/control.egp                      |                                                                                                    |                                                                                      | クマン   Mail  つ egp3u                                                                                                    | at.cgd.go.th ×                                                |
|----------------|-----------------------------------------------------------------------------|----------------------------------------------------------------------------------------------------|--------------------------------------------------------------------------------------|----------------------------------------------------------------------------------------------------|---------------------------------------------------------------|
| File Edit View | Fevorites Tool Hep<br>ระบบการจัดซื้อจัดจ้างภ<br>Thai Government Procurement | าครัฐ ทดลองใช้งาน (เพ                                                                                       | a3)                                                                                  |                                                                                                    | (A)                                                           |
|                |                                                                             | แก้ไขรหัสผู้ใช้และรหัสผ่าน<br>                                                                              | 1200041420244                                                                        |                                                                                                    | Message from webpage                                          |
|                |                                                                             | มหญ่เขยาวร                                                                                                  | 1300041430344                                                                        | รุปแบบ : มีความขาวมากกว่า 6 ตัวอักษร แต่ไม่เกิน 20 ด้<br>ห้ามมีช่องว่าง ต่องใช้ตัวอักษรภาษาอังกฤษ (a-z, A-Z) ต่<br>อักซระ และตัวเลข (0-9) เครื่องหมายจุด และชีดเส้นได้<br>(Underscore) เท่านั้น | วอักษร<br>รัว deตรวมแจ้ง<br>11903: เชล์หยู่ไชนี้ สามารถใช้ได้ |
| -              |                                                                             | * รหัสผ่านใหม่                                                                                              |                                                                                      | รูปแบบ : มีความขาวมากกว่า 7 ตัวอักษร แต่ไม่เกิน 15 ตั<br>ท้ามมีข่องว่าง ต่องใช้ตัวอักษรภาษาอังกฤษ (a-z, A-Z) ต่<br>อักขระ และตัวเลข (0-9) เท่านั้น<br>บันทึกให้เหมือนกักรพัสต่วนใหม่            | วลักษร<br>รัว<br>                                             |
|                | สำนักบางกรุง<br>6051-6050                                                   | มนยายเหตุ : รายการที่มี ดอกมีหมือง ห<br>หมายเหตุ : การเข้าใช้งานในระบบฯ ครั้ง<br>การเข้าใช้งานในระบบฯ ครั้ง | เวยถึงต้องบันทึกข้อมูล<br>ต่อไปไห้ Login โดยใช้ รหั<br>อื่น<br>ถนนพระราม 6 แขวงสามเส | มาการแกมนั้นของการเห็น<br>สมานไหม่<br>เป็น เขตพญาโท กรุงเพทนหานตร 10400 โทร. 02-127-7000                                                                                                    | sa                                                            |

รูปที่ 15 –หน้าจอ กำหนดรหัสผู้ใช้งานและรหัสผ่าน

 ระบุข้อมูล "รหัสผ่านใหม่" และ "ยืนยันรหัสผ่าน" ระบบมีข้อความเตือนให้ยืนยัน หากต้องการแก้ไข และคลิกปุ่ม "OK" เพื่อไปยังหน้าจอเข้าสู่ระบบต่อไป

| C C C Attp:/    | //egp3uat. <b>cgd.go.th</b> /EGPWeb/html/control.egp  |                                                    |                           | P ▼ C ● Mail                                                                                                    | 🥗 แก้โอรงสัญโข้และรงสัสผ่าน X                                             |     |
|-----------------|-------------------------------------------------------|----------------------------------------------------|---------------------------|----------------------------------------------------------------------------------------------------|---------------------------------------------------------------------------|-----|
| THE Edit View I | ระบบการจัดซื้อจัดจ้างภ<br>Thai Government Procurement | าครัฐ ทดลองใช้งาน (เพ                              | a3)                       |                                                                                                    | - Vees                                                                    | 120 |
|                 |                                                       | แก้ไขรหัสผู้ใช้และรหัสผ่าน                         |                           |                                                                                                    | _                                                                         |     |
|                 |                                                       | * รหัสผู้ไข้ถาวร                                   | 1366641436344             | ครวจสอบราสผู้ใช้<br>รูปแบบ : มีความยาวมากกว่า 6 ตัวอัก<br>ห้ามมีช่องว่าง ต้องใช้ตัวอักษรภาษาอี<br>อักชระ และตัวเลข (0-9) เครื่องหมาย<br>(Underscore) เท่านั้น | าษร แต่ไม่เก็น 20 ตัวอักษร<br>จังกฤษ (a-z, A-Z) ตัว<br>วจุด และชืดเส้นได้ |     |
|                 |                                                       | * รหัสผ่านใหม่                                     | •••••                     | รูปแบบ : มีความยาวมากกว่า 7 ตัวอัก<br>ท้ามมีช่องว่าง ต้องใช้ตัวอักษรภาษาอ่<br>อักขระ และตัวเลข (0-9) เท่านั้น                                                 | าษร แต่ไม่เกิน 15 ตัวอักษร<br>อังกฤษ (a-z, A-Z) ตัว                       |     |
|                 |                                                       | * ยืนยันรหัสผ่าน                                   | •••••                     | บันทึกให้เหมือนกับรหัสผ่านใหม่                                                                                                    | Message from webpage                                                      |     |
|                 |                                                       | หมายเหตุ : รายการที่มี <mark>ดอกจันสีแดง</mark> หม | มายถึงต้องบันทึกข้อมูล    |                                                                                                    |                                                                           |     |
|                 |                                                       | การเข้าใช้งานในระบบฯ ครั้ง                         | ต่อไปให้ Login โดยใช้ รหั | สผ่านใหม่                                                                                                    | ด้องการแก้ไขรหัสผู้ใช้และรหัสผ่าน ใช่หรือไม่                              |     |
|                 |                                                       |                                                    | ยืน                       | ייי                                                                                                    | OK Cancel                                                                 | 1   |
|                 | สำนักมาดรฐ<br>6951 - 6959                             | านการจัดซื้อจัดจ้างภาครัฐ (สมจ.) กรมบัญชีกลาง      | เ ถนนพระราม 6 แขวงสามเส   | นใน เขตพญาไท กรุงเทพมหานคร 10400 โ                                                                                                    | พร. 02-127-7000 ต่อ                                                       |     |

รูปที่ 16 -หน้าจอ ยืนยันรหัสผ่านเข้าใช้งาน

4) ระบบแสดงหน้าจอการเข้าสู่ระบบ ให้ระบุรหัสผู้ใช้และรหัสผ่าน เพื่อเข้าใช้งานระบบคำนวณราคากลางๆ

| C S Attp://egp3uat.cgd.go.th/EGPWeb/jsp/ |                                                            | P + C ⊕ Mail                       | 🐸 ระบบสหหลังบิน 🕹                                             |
|------------------------------------------|------------------------------------------------------------|------------------------------------|---------------------------------------------------------------|
| File Edit View Favorites Tools Help      | ระบบการจัดชื้อจัดจ้างกากรัฐ<br>Thai Government Procurement | ทดลองใช้งาน (เฟส3)                 |                                                               |
|                                          |                                                            | ໂບຮ່ວໃຈ                            | สทุกขั้นตอน สะดวก รวดเร็ด<br>การวัดซื้อวัดว้าวเขานระบบออนไลน์ |
|                                          | การเข้าสู่ระบบ                                             |                                    |                                                               |
|                                          | เข้าสู่ระบ                                                 | υ                                  |                                                               |
|                                          | รหัสผู้ไข                                                  |                                    |                                                               |
|                                          |                                                            | ເບ້າສູ່ຣະບບ                        |                                                               |
|                                          | ลืมรหัสผู้ใช้รหัสะ                                         | าน : < ตัวเลือกระบบลงทะเบียน > 💟 🚺 |                                                               |

รูปที่ 17 -หน้าจอ เข้าใช้งานระบบ